## CHIUSURA/APERTURA CONTI ADHOC ENTERPRISE

- 1) Entrare in ahe con data di sistema dell'anno da chiudere (ad esempio 31/12/2009)
- Ricostruzione Saldi Contabili. Entrare nel menù Generale -> Servizi -> Ricostruzione Saldi ed eseguire l'operazione per l'esercizio da chiudere, es. 2009
- 3) Verificare i conti (Perdita/Utile esercizio: devono avere attivo il flag "Risultato esercizio")

| Conti / Modifica                                                                                                    |                                                                                                    |                        |
|----------------------------------------------------------------------------------------------------|----------------------------------------------------------------------------------------------------|------------------------|
| Conto Analitica Voci di bila                                                                                                    | ancio   Scritture assestamento   Elenco                                                                                  |                        |
| Codice: PERD. ES.                                                                                                    | Perdita esercizio                                                                                                    |                        |
| Mastro di raggruppamento con                                                                                                    | ntabile                                                                                                    | Voce nota integrativa: |
| UTIL ES                                                                                                    | UTILE D'ESERCIZIO                                                                                                    |                        |
| lipo conto:                                                                                                    | Sezione di bilancio:                                                                                                    |                        |
| Altri conti                                                                                                    | Passività                                                                                                    |                        |
| Risultato esercizio                                                                                                    |                                                                                                    |                        |
| Partite                                                                                                    |                                                                                                    |                        |
| Partite<br>Conti / Modifica<br>Conto Analitica Voci di bil                                                                                                    | lancio   Scritture assestamento   Elenco                                                                                 |                        |
| Partite Conti / Modifica Conto Analitica Voci di bil Codice: UTILE ES                                                                                          | lancio   Scritture assestamento   Elenco  <br>Utile d'esercizio                                                          |                        |
| Partite Conti / Modifica Conto Analitica Voci di bil Codice: UTILE ES Mastro di raggruppamento cor                                                             | lancio   Scritture assestamento   Elenco  <br>Utile d'esercizio<br>ntabile                                               | Voce nota integrativa: |
| Partite Conti / Modifica Conto Analitica Voci di bil Codice: UTILE ES Mastro di raggruppamento cor UTIL ES                                                     | Iancio   Scritture assestamento   Elenco  <br>Utile d'esercizio<br>ntabile                                               | Voce nota integrativa: |
| Partite Conti / Modifica Conto Analitica Voci di bil Codice: UTILE ES Mastro di raggruppamento cor UTIL ES Tipo conto:                                         | Iancio   Scritture assestamento   Elenco  <br>Utile d'esercizio<br>Intabile<br>UTILE D'ESERCIZIO<br>Sezione di bilancio: | Voce nota integrativa: |
| Partite Conti / Modifica Conto   Analitica   Voci di bil Codice: UTILE ES Mastro di raggruppamento cor UTIL ES Tipo conto: Altri conti                         | Iancio Scritture assestamento Elenco Utile d'esercizio Intabile UTILE D'ESERCIZIO Sezione di bilancio: Passività         | Voce nota integrativa: |
| Partite Conti / Modifica Conto Analitica Voci di bil Codice: UTILE ES Mastro di raggruppamento cor UTIL ES Tipo conto: Altri conti                             | lancio Scritture assestamento Elenco<br>Utile d'esercizio<br>ntabile<br>UTILE D'ESERCIZIO<br>Sezione di bilancio:        | Voce nota integrativa: |
| Partite Conti / Modifica Conto Analitica Voci di bil Codice: UTILE ES Mastro di raggruppamento cor UTIL ES Tipo conto: Altri conti Risultato esercizio Partite | lancio Scritture assestamento Elenco Utile d'esercizio ntabile UTILE D'ESERCIZIO Sezione di bilancio: Rassività          | Voce nota integrativa: |

Il flag deve essere attivato solo su queste causali.

- 4) Effettuare una stampa di verifica del bilancio dell'esercizio da chiudere per controllare che quadri
- 5) Generale -> Operazioni annuali -> Chiusura conto economico Compilare la maschera nel seguente modo:
  - inserire la data di registrazione (esempio 31/12/2009) e l'anno da chiudere (2009)
  - inserire la causale contabile di chiusura del conto economico e il conto profitti e perdite
  - inserire la causale contabile della rilevazione utile e il conto dell'utile o perdita d'esercizio

| E Chiusura conto econom                                                                                  | ico                                                                                                  |      |
|----------------------------------------------------------------------------------------------------|----------------------------------------------------------------------------------------------------|------|
| Data registrazione:                                                                                      | 31/12/2009 Esercizio: 2009 Divisione per Business                                                    | Unit |
| Causale contabile:                                                                                       | CHIEC > Chiusura Conti Economici                                                                     |      |
| Conto profitti/perdite:                                                                                  | PROF E PERD Profitti e perdite                                                                       |      |
| Descrizione agg.va:                                                                                      |                                                                                                    |      |
|                                                                                                    |                                                                                                    |      |
| Utile / perdita d'eserci:<br>Causale contabile:                                                          | RISUL Deter. Risultato di esercizio                                                                  |      |
| Utile / perdita d'eserci<br>Causale contabile:<br>Conto utile:                                           | RISUL Deter. Risultato di esercizio UTILE ES Utile d'esercizio                                       |      |
| Utile / perdita d'eserci:<br>Causale contabile:<br>Conto utile:<br>Conto perdita:                        | RISUL Deter. Risultato di esercizio<br>UTILE ES Utile d'esercizio<br>PERD. ES. Perdita esercizio     |      |
| Utile / perdita d'esercia<br>Causale contabile:<br>Conto utile:<br>Conto perdita:<br>Descrizione agg.va: | rio   RISUL Deter. Risultato di esercizio   UTILE ES Utile d'esercizio   PERD. ES. Perdita esercizio |      |

La causale contabile (RISUL) per perdita esercizio può essere una generica causale di giroconto

| 📕 Causali contabili / Modifica |                    |                  |                               |      |
|--------------------------------|--------------------|------------------|-------------------------------|------|
| Generale Traduzioni Elenco     | (                  |                  |                               |      |
| Codice: CHIEC Chiusura         | Conti Economici    | Stato:           | Confermato Agg. cont.: Nessur | 70 💌 |
| Riferim.: Nessuno              | Docum.obbligatorio | Assestamento     | 🔲 Gestisce le ritenute        |      |
| Destitut                       | Competenza         | 🧾 Apertura conti | 🛅 No ritenute                 |      |
| Partite: Non gestite           | Movim.analitica    | 🔽 Chiusura conti | 🔄 Scissione pagamenti         |      |
|                                |                    |                  |                               |      |

La causale Chiusura deve avere il flag "Chiusura conti" attivo.

- 6) Generale -> Operazioni annuali -> Chiusura situazione Patrimoniale Compilare la maschera nel seguente modo:
  - inserire la data di chiusura utilizzata per la maschera precedente
  - inserire la causale di chiusura dei conti patrimoniali e il conto di bilancio di chiusura

- inserire l'esercizio da chiudere e togliere il flag su dettaglio clienti/fornitori (se attivo crea una chiusura sia del saldo dare che del saldo avere)

| 🗾 Chiusura situazione patrimoniale                     |  |
|--------------------------------------------------------|--|
| Data registrazione: 31/12/2009                         |  |
| Causale contabile: CHIPA > Chiusura Conti Patrimoniali |  |
| Conto bil. di chiusura: CHIU CON                       |  |
| Descrizione agg.va:                                    |  |
| Esercizio: 2009 Divisione per Business Unit            |  |
| Saldo dettagliato cliente/fornitore                    |  |
| Registrazioni separate per Business Unit               |  |

## Disattivare il flag "Saldo Dettagliato"

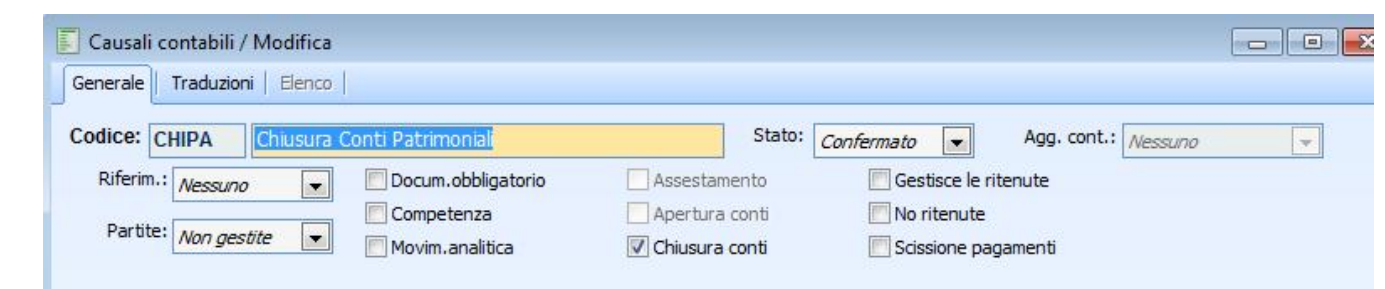

La causale Chiusura deve avere il flag "Chiusura conti" attivo.

## 7) Generale->Stampa Bilancio di Verifica

|                   | TOTALE ATTIVITÀ':<br>TOTALE PASSIVITÀ': | 247.861,83<br>247.861,83    | TOTALE COSTI:<br>TOTALE RICAVI: | 5.000,00<br>59.000,00 |    |
|-------------------|-----------------------------------------|-----------------------------|---------------------------------|-----------------------|----|
| EPILOGO           |                                         |                             |                                 | - Taulty              |    |
|                   |                                         | Modalità di stampa: Sezioni | unite 💌                         | Stamp                 |    |
|                   | Transitori                              | Comple                      | to                              |                       |    |
|                   |                                         | Selezione stampa            |                                 | Sez. var. generi      | ci |
|                   | Costi                                   |                             |                                 | Sezioni variabili     |    |
|                   | V Passività                             | Escludi importi a zero      |                                 | Stampa su Excel       | Í  |
| Sezione bilancio: | 📝 Attività                              | Escludi conti non movim     | entati                          | 🔲 Stampa mastri       |    |
| Stato:            | Confermati 🔹                            |                             |                                 |                       |    |
| Gruppo B.Unit:    | >                                       |                             |                                 |                       |    |
| B. Offic:         |                                         |                             |                                 |                       |    |
| P. Unit:          |                                         |                             |                                 | 1,000000              |    |
| Valuta di stampa: | Valuta di conto                         | /aluta: FUR 🔊 FU            | Cambio:                         | 1.000000              |    |
| Tipo bilancio:    | Da data a data 🔹 💌                      | Dal: 01/01/2009 al:         | 31/12/2009                      | precedente            |    |
| Esercizio:        | 2009 👂 📃 Lettu                          | ıra saldi eser. attuale     |                                 |                       |    |
|                   |                                         |                             |                                 |                       |    |

Il valore di Attività e Passività deve essere uguale.

La differenza tra costi e ricavi deve essere la difefrenza di esercizio.

- 8) Cambiare esercizio ed entrare con data di sistema dell'esercizio da aprire, es. 01/01/2010, accedere al menù Generale Servizi Ricostruzione Saldi ed eseguire l'operazione per l'esercizio da aprire 2010
- 9) Entrare in Generali Operazioni annuali Apertura di bilancio e compilare la maschera nel seguente modo:
  - inserire l'anno e la data dell'esercizio da aprire
  - inserire la causale e il conto del bilancio di apertura e il conto delle eventuali conversioni euro;
  - togliere il flag dettaglio clienti/fornitore

| Apertura di bilancio                                        |  |
|-------------------------------------------------------------|--|
| Esercizio: 2010 (Esercizio di competenza da aprire)         |  |
| Data registrazione: 01/01/2010                              |  |
| Causale contabile: APECO \blacktriangleright Apertura conti |  |
| Conto bil, di apertura: APE CON Apertura conti              |  |
| Conto arrontondamenti:                                      |  |
| Descrizione agg.va:                                         |  |
| Saldo dettagliato diente/fornitore                          |  |
| Registrazioni separate per Business Unit                    |  |

## La causale Apertura deve avere il flag "Apertura conti" attivo.

| 📕 Causali contabili / Modifica |                      |                  |                                |     |
|--------------------------------|----------------------|------------------|--------------------------------|-----|
| Generale Traduzioni Elenco     |                      |                  |                                |     |
| Codice: APECO Apertura         | conti                | Stato:           | Confermato Agg. cont.: Nessund | 0 💌 |
| Riferim.: Nessuno              | 🔲 Docum.obbligatorio | Assestamento     | Gestisce le ritenute           |     |
| Dortito:                       | Competenza           | 🔽 Apertura conti | No ritenute                    |     |
| Von gestite                    | 🥅 Movim.analitica    | Chiusura conti   | Scissione pagamenti            |     |

- 10) Stampare il bilancio di verifica e caricare in prima nota la registrazione di giroconto dall'utile d'esercizio all'utile esercizio precedente. **MANUALE a opera del CLIENTE**
- 11) Effettuare la riapertura dei conti di tesoreria: Tesoreria Servizi Riporto Saldi (SOLO PER AHE)

Se il bilancio ha delle squadrature Generale->Stampa Mov contabili con attivo "Verifica"

| 🚺 Stampa movim  | enti contabili       |                  |             |        |                     |
|-----------------|----------------------|------------------|-------------|--------|---------------------|
| Esercizio:      | 2009                 |                  |             |        |                     |
| Da data:        | 01/01/2009           |                  | Dal numero: | 1      |                     |
| A data:         | 31/12/2009           |                  | Al numero:  | 999999 |                     |
| Tipo:           | Tutti 💌              |                  |             |        |                     |
| Intestatario:   |                      | >                |             |        |                     |
| Utente:         | 0 🔊 Tutti            |                  |             |        |                     |
| Business Unit:  | D01 Division         | e 01             |             |        |                     |
| Causale:        | >                    |                  |             |        |                     |
| Codice IVA:     | >                    |                  |             |        |                     |
| Registrazioni:  | Tutte                | •                |             |        |                     |
| Registro IVA:   | Tutti                |                  | Numero:     | 0      |                     |
|                 | Verifica             | Movimenti incong | ruenti      |        |                     |
|                 | Scritture di assesta | amento           |             |        |                     |
| Tipo di stampa: | Stampa sintetica     |                  |             |        |                     |
|                 |                      |                  |             |        |                     |
|                 |                      |                  |             | s      | Stampa <u>E</u> sci |
|                 |                      |                  |             |        |                     |

Ogni registrazione (Chiusura /Apertura) genera delle scritture di prima nota , cancellabili come tutte le altre registrazioni.

Ogni volta che si cancellano, rigenerare i saldi contabili.